## INSTRUÇÕES PARA INSCRIÇÃO EM EVENTOS DO CNMP

Para efetuar a inscrição é necessário que o participante siga as instruções a seguir:

1) Acessar o link da aplicação de inscrição de eventos:

http://aplicativos.cnmp.gov.br/inscricaoEventos

2) Caso o usuário seja cadastrado, informar o *login*, a senha pessoal e acessar o sistema.Caso não seja, acessar o link "Não tenho cadastro" e realizar seu cadastro.

|          | ro, mome o seu eman e senna |  |
|----------|-----------------------------|--|
| Fmail: * |                             |  |
| Senha:*  |                             |  |
|          |                             |  |
|          | Entrar                      |  |

3) No menu lateral direito, acessar "Inscrições abertas"

|   | Menu                                               |             | Usuário: nationica francescultur 🐴               | - |
|---|----------------------------------------------------|-------------|--------------------------------------------------|---|
| - | Minhas inscrições<br>Inscrições abertas<br>Usuário | >           |                                                  | ٦ |
|   | Por favor, pedimos que confira<br>prosseguir.      | atentamente | e seus dados e, se necessário, atualize antes de |   |
|   |                                                    | CPF:        |                                                  |   |
|   | I                                                  | dentidade:  |                                                  |   |
|   | Orgâ                                               | io Emissor: | Softme.                                          |   |
|   |                                                    | Nome:       | MEDICALINALDONADER CO                            |   |

- 4) Selecionar o evento desejado, mesmo sem vagas
- 5) Selecionar "mais informações"

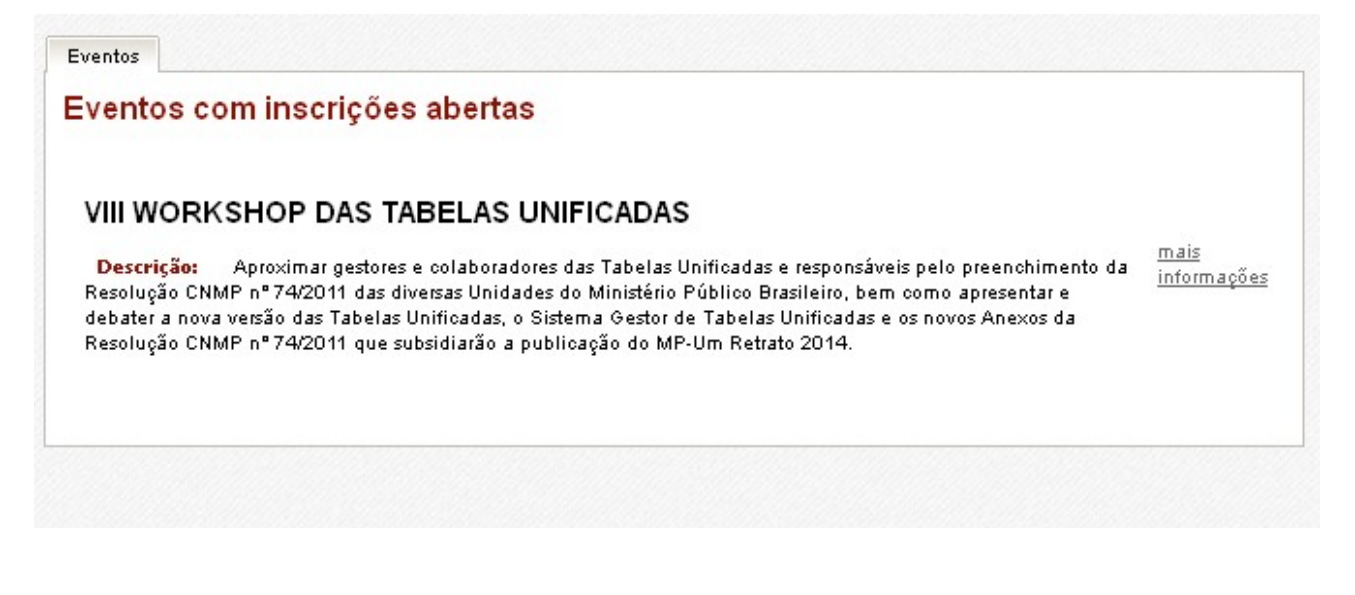

- 6) Selecionar "Efetuar inscrição"
- 7) Conferir os dados cadastrais e selecionar, novamente, "Efetuar inscrição"

| Descrição:              | Aproximar gestores e colaboradores das Tabelas Unificadas e responsáveis<br>pelo preenchimento da Resolução CNMP nº 74/2011 das diversas Unidades<br>do Ministério Público Brasileiro, bem como apresentar e debater a nova<br>versão das Tabelas Unificadas, o Sistema Gestor de Tabelas Unificadas e os<br>novos Anexos da Resolução CNMP nº 74/2011 que subsidiarão a publicação<br>do MP-Um Retrato 2014. |
|-------------------------|----------------------------------------------------------------------------------------------------|
| Início das inscrições:  | 05/09/2013                                                                                                    |
| Término das inscrições: | 27/09/2013                                                                                                    |
| Data do evento:         | 16/10/2013 a 17/10/2013                                                                                                    |
| Local:                  | Royal Tulip Brasília Alvorada, SHTN, Trecho 1, Conj 1B, Bloco C -<br>Brasília/DF                                                                                                    |
| Número de vagas:        | 100                                                                                                    |
| Vagas restantes:        | 98                                                                                                    |

8) Aparecerá página de solicitação de inscrição por vaga subsidiada pelo CNMP. Neste caso, será necessário apor a senha **W13TU** (EM CAIXA ALTA). Em caso de recebimento de diária pela origem, o procedimento será pela não-marcação do campo e não inscrição da senha, hipótese em que não será reservado quarto de hotel. A alimentação ficará garantida em qualquer das hipóteses.

| - Participante                                                                                                  |
|----------------------------------------------------------------------------------------------------|
| Nome: DBDDBrockhokBrockBrockBrockBrockBrockBrockBrockBro                                                        |
| CPF: 04468State7                                                                                                |
| Identidade:                                                                                                    |
| Endereco: Distanti a contra de la contra de la contra de la contra de la contra de la contra de la contra de la |
| CEP: 453485                                                                                                    |
| Data Nasc.: #Statement                                                                                          |
| Sexo: Masculino<br>Instituição: CNMP                                                                            |
| Cargo: Assessor                                                                                                 |
| Área de Atividade: Planejamento/Administração                                                                   |
| Contato                                                                                                    |
| E-mail: Telefone:                                                                                               |
| Necessito de atendimento diferenciado.                                                                          |
| Em caso positivo, qual?                                                                                         |
| $\sim$                                                                                                    |
| 🛛 🗹 🕏 esejo me inscrever para uma das vagas subsidiadas pelo CNMP.                                              |
| *Senha:                                                                                                    |
|                                                                                                    |
|                                                                                                    |

9) Feita a inscrição, aparecerá tela de confirmação

| Dados da inscrição: |                                                                                  |  |
|---------------------|----------------------------------------------------------------------------------|--|
|                     |                                                                                  |  |
| Evento:             | VIII WORKSHOP DAS TABELAS UNIFICADAS                                             |  |
| Data do evento:     |                                                                                  |  |
| Local:              | Royal Tulip Brasília Alvorada, SHTN, Trecho 1, Conj 1B, Bloco C -<br>Brasília/DF |  |
| Participante:       | PEDRO ARNALDO RIBEIRO                                                            |  |
|                     |                                                                                  |  |

10) Será enviado e-mail automático de confirmação

Inscrição Concluída